# Transcend® Manual do Utilizador

2025/05 (v2.4)

# Câmera corporal DrivePro Body 40

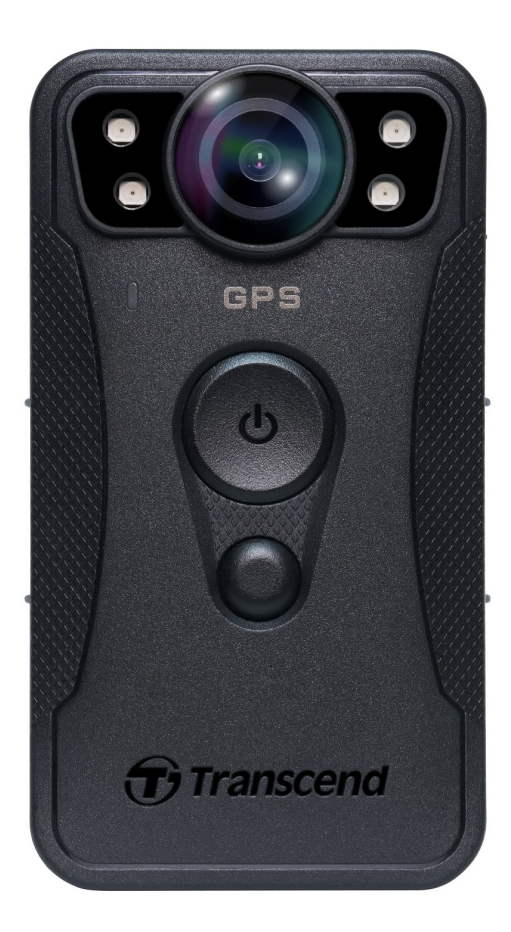

# Conteúdo

- 1. Conteúdo da Embalagem
- 2. Começar a Usar
  - 2-1 Botões de Função
  - 2-2 Descrição de Botões de Função
  - 2-3 Indicadores LED
  - 2-4 Carregar a DrivePro Body
- 3. Gravação de Vídeos
  - 3-1 Modo Buffer
  - 3-2 Modo de Gravação
  - 3-3 Gravação de Vídeos com LEDs de Infravermelhos
- 4. Tirar Fotos/Instantâneos
- 5. Gravação de Áudio
- 6. Funcionalidade avançada
  - 6-1 Sincronização de Equipa Bluetooth
- 7. Utilizar a App DrivePro Body
  - 7-1 Descarregar e Instalar a App
  - 7-2 Ligar à App DrivePro Body
  - 7-3 Início da App DrivePro Body
  - 7-4 Reproduzir Vídeos e Visualizar Fotos
  - 7-5 Definições
  - 7-6 Histórico de Localização
  - 7-7 Controlar o sua DrivePro Body Utilizando a Siri
- 8. Utilizar o Software DrivePro Body Toolbox
  - 8-1 Requisitos do Sistema
  - 8-2 Estado
  - 8-3 Definições
  - 8-4 Ferramentas
  - 8-5 Gestor de Ficheiros
  - 8-6 Deteção Inteligente
  - 8-7 Preferências
- 9. Transferir ficheiros para um computador
- 10. Docking Station (Opcional)
- 11. Precauções
- 12. Proteção IP68
- 13. Especificações

- 14. Perguntas Frequentes (FAQ)
- 15. Declaração de Conformidade UE
- 16. Reciclagem e Proteção Ambiental
- 17. Política de Garantia
- 18. GNU Licença Pública Geral (GPL)
- 19. Acordo de Licença do Utilizador Final (EULA)
- 20. Declaração da Federal Communications Commission (FCC)
- 21. Marca de Conformidade Eurasiática (EAC)

## 1. Conteúdo da Embalagem

#### **DrivePro Body 40**

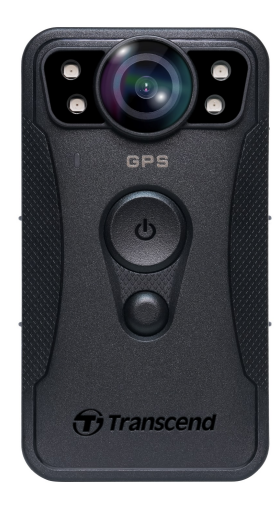

Cabo USB Tipo C para Tipo C

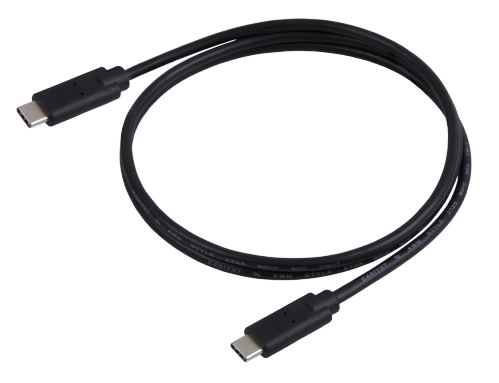

Cabo USB Tipo C para Tipo A

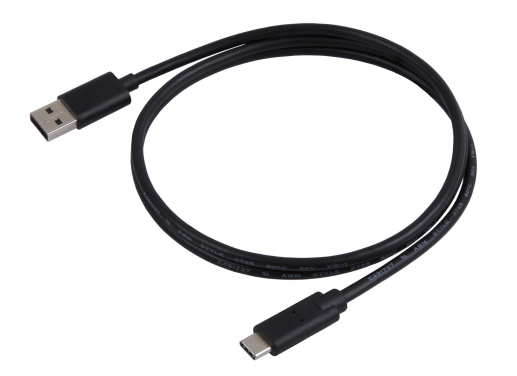

Clip rotativo de 360° & suporte de velcro

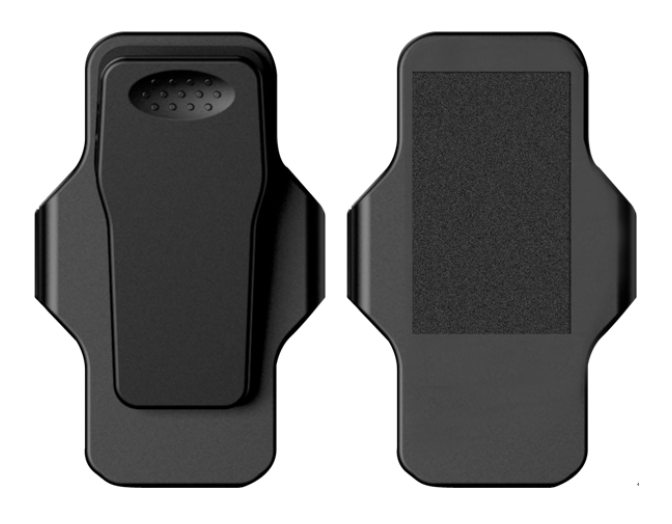

 Nota: Ao retirar a DrivePro Body do suporte, puxeo da esquerda para a direita. Ao voltar a montar, certifique-se de que a DrivePro Body está bem fixa ao suporte.

## 2. Começar a Usar

## 2-1 Botões de Função

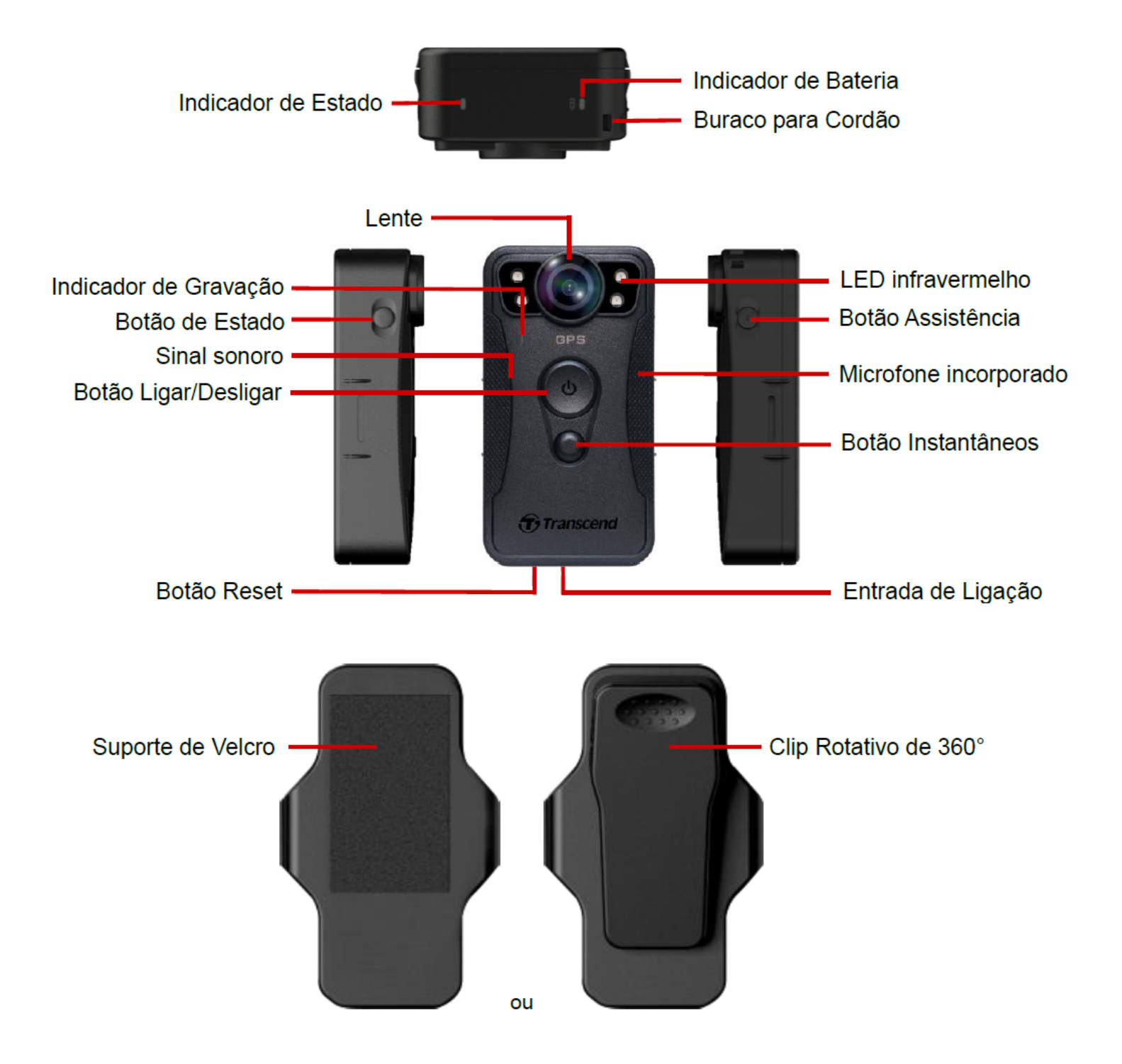

## 2-2 Descrição de Botões de Função

| Botão                                                     | Instrução                    | Descrição                                                                                                    |
|-----------------------------------------------------------|------------------------------|----------------------------------------------------------------------------------------------------|
|                                                           | Manter pressionado           | Ligar / desligar                                                                                                    |
| Botão<br>Ligar/Desligar                                   | Pressionar duas<br>vezes     | Alternar entre os modos de buffer e de gravação.<br>(Padrão: modo buffer)                                                                                                    |
| ●<br>Botão<br>Instantâneos                                | Manter pressionado           | Ligar ou desligar os LEDs de infravermelhos.                                                                                                    |
|                                                           | Pressionar uma vez           | Tirar foto.                                                                                                    |
| Ů Botão<br>Ligar/Desligar<br>+<br>● Botão<br>Instantâneos | Pressionar por 5<br>segundos | <ul> <li>Repor, formatar e desligar o dispositivo.</li> <li>Nota: Esta função está desactivada por defeito, mas poderá ser activada através do software DrivePro Body Toolbox.</li> <li>Atenção! Todos os dados serão permanentemente eliminados.</li> </ul> |
| Botão de<br>Estado                                        | Pressionar por 5<br>segundos | Ligar Bluetooth e emparelhar.                                                                                                    |
|                                                           | Pressionar uma vez           | Verificar a bateria e estado da gravação.                                                                                                    |
| Assistive<br>Button                                       | Manter pressionado           | Ligar/desligar indicadores LED, sinal sonoro, e<br>vibrador (Modo Furtivo)                                                                                                    |
|                                                           | Pressionar duas<br>vezes     | Ligar/desligar microfone (Modo Silencioso)                                                                                                    |

## 2-3 Indicadores LED

#### Vista Superior 1

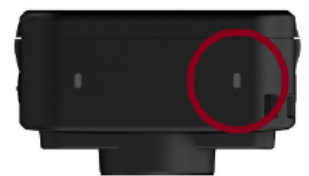

Indicador de Bateria

Em gravação

| LED | Estado   | Definição     |
|-----|----------|---------------|
| •   | A piscar | Bateria baixa |

Ligado ao computador/ligado

| LED | Estado | Definição  |
|-----|--------|------------|
|     | Ligado | A carregar |

Verificar o estado da bateria

| LED | Estado | Definição            |
|-----|--------|----------------------|
| •   | Ligado | > 67% restantes      |
| •   | Ligado | 31% to 67% restantes |
|     | Ligado | < 31% restantes      |

### Vista Superior 2

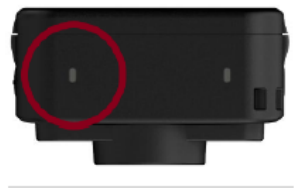

#### Indicador de Estado

### A ligar

| LED | Estado | Definição     |
|-----|--------|---------------|
|     | Ligado | Inicializando |

#### Em gravação

| LED | Estado               | Definição                             |
|-----|----------------------|---------------------------------------|
| •   | A piscar             | Memória quase cheia                   |
|     | A piscar rapidamente | Emparelhar Bluetooth                  |
| •   | A piscar             | Posicionamento GPS                    |
|     | Ligado               | A verificar estado em modo buffer     |
|     | A piscar             | A verificar em estado de gravação     |
|     | Ligado               | Modo silencioso (Microfone desligado) |

#### Ligado ao computador

| LED | Estado   | Definição          |
|-----|----------|--------------------|
| •   | A piscar | A transferir dados |

#### Vista frontal

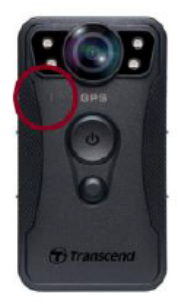

#### Indicador de Gravação

| LED | Estado   | Definição                        |
|-----|----------|----------------------------------|
|     | A piscar | A ligar                          |
|     | Ligado   | Modo buffer                      |
|     | A piscar | Modo de gravação                 |
|     | Ligado   | Navegador / Ligado ao computador |

## 2-4 Carregar a DrivePro Body

Antes de utilizar, garanta por favor que a bateria está carregada. Carregue a DrivePro Body através do adaptador ou ligando o cabo USB ao computador. O LED irá ficar laranja enquanto a unidade está a ser carregada; desligar-se-à quando a unidade estiver totalmente carregada.

Para carregar a DrivePro Body poderá:

- Ligar o cabo USB ao DrivePro Body 40 e a uma tomada de parede utilizando o adaptador 5V/2A (opcional).
- Ligar o cabo USB ao DrivePro Body 40 e a um computador.
- Ligar a DrivePro Body à Docking Station da Transcend (Opcional).

### 📐 "ATENÇÃO"

Não utilizar um cabo USB não original para carregar.

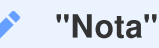

A temperatura ideal para o carregamento é entre 10°C e 40°C, com uma potência de saída de DC 5V/2A.

# 3. Gravação de Vídeos

## 3-1 Modo Buffer

Gravar em modo buffer pode poupar espaço de armazenamento, já que os ficheiros não são gravados no armazenamento interno.

Para ligar e iniciar o modo de armazenamento em buffer, prima longamente o botão **Ligar/Desligar U**. Será emitido um sinal sonoro. O indicador de gravação piscará a azul durante o arranque e depois ficará sólido no modo buffer. Para desligar, mantenha o botão **Ligar/Desligar U** pressionad; irá ouvir um sinal sonoro, e o LED desligar-se-à.

Para alternar entre modos buffer e gravação, pressione duas vezes o botão Ligar/Desligar 😃, escutará dois sinais sonoros.

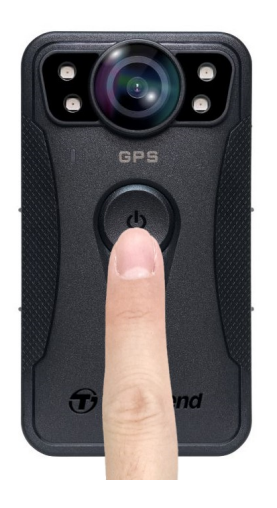

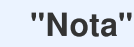

A duração do vídeo em buffer é ajustável através do DrivePro Body Toolbox.

## 3-2 Modo de Gravação

Na eventualidade de um incidente, mude para o modo de Gravação. O ficheiro irá ser guardado, bem como 2 minutos de gravação antes do incidente irão ser guardados na memória interna.

Para iniciar o modo de gravação, pressione o botão **Ligar/Desligar** O duas vezes enquanto estiver em modo buffer; irá ouvir dois sinais sonoros e o indicador de gravação irá piscar em cor vermelha. Para parar a gravação, prima longamente o botão **Ligar/Desligar** O novamente. Depois de ouvir um sinal sonoro, a luz LED e o dispositivo desligar-se-ão.

Os ficheiros serão gravados na pasta "VIDEO" e serão substituidos se a função loop estiver activada.

A cada 3 minutos será gravado um ficheiro vídeo (por defeito).

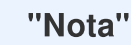

A gravação em loop está desativada por defeito e pode ser ativada através da caixa de software DrivePro Body Toolbox.

## 3-3 Gravação de Vídeos com LEDs de Infravermelhos

À noite ou em condições de pouca luz, a DrivePro Body 40 ativa automaticamente o modo de LEDs infravermelhos, acendendo os quatro LEDs infravermelhos. Também é possível premir longamente o botão **Instantâneo** para ativar ou desativar manualmente o modo LED infravermelho. Mantenha a DrivePro Body 40 a pelo menos 1 metro de distância do objeto para evitar interpretações erróneas das condições de luz devido à reflexão de infravermelhos de curto alcance.

"Nota"

- Os vídeos gravados com LEDs de infravermelhos serão apresentados numa escala de cinzentos.
- Na escuridão total (0 lux), os LEDs infravermelhos podem detetar objectos em movimento a uma distância efectiva de 10 metros.

# 4. Tirar Fotos/Instantâneos

Para tirar fotos enquanto grava, pressione o botão **Instantâneos** , irá ouvir um sinal sonoro. As imagens serão guardadas na pasta "PHOTO".

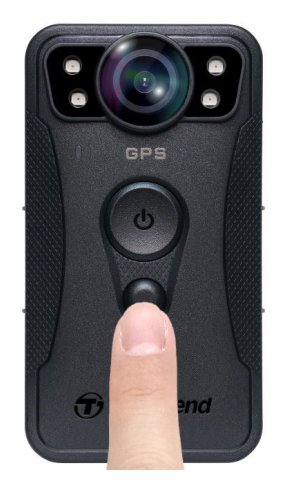

"Nota"

As fotografias tiradas com LEDs de infravermelhos serão em escala de cinzentos.

# 5. Gravação de Áudio

Para utilizar esta funcionalidade, é necessário configurá-la através do DrivePro Body Toolbox. Altere a configuração de pressionar longamente o botão **Instantâneo** mudando de ativar os LEDs infravermelhos para controlar a função de gravação de áudio. Os ficheiros de áudio serão armazenados na pasta "ÁUDIO".

| Transcend®      | DrivePro <sup>™</sup> Body Toolbox                                                   | _ □ ×<br>Reference ① About |
|-----------------|--------------------------------------------------------------------------------------|----------------------------|
| Status          | Device DPB40_27B1B4                                                                  | _                          |
| Settings        | Device Settings     Video Settings     Video Stamp       Time Zone :     UTC+08:00 • |                            |
| Tools           | Sync time with PC : Set                                                              |                            |
| File Manager    | Device Alerts : Set                                                                  |                            |
| Smart Detection | Light Frequency : 60 Hz 👻                                                            |                            |
|                 | Snapshot Button : Audio Recording ▼<br>Audio Sample Rate : 48000 Hz ▼                |                            |
|                 | Reset Using Function Buttons :   OFF ON ()                                           | _                          |

#### "Nota"

- Quando ligado à aplicação DrivePro Body, a gravação de áudio é desactivada e o dispositivo muda automaticamente para o modo de gravação.
- Quanto maior a taxa de amostragem de áudio, melhor será a qualidade do som.

# 6. Funcionalidade avançada

## 6-1 Sincronização de Equipa Bluetooth

A "sincronização de equipa Bluetooth" é uma função baseada na tecnologia Bluetooth. Dentro do alcance do Bluetooth, quando uma câmera corporal muda para o modo de gravação, as outras câmeras corporais da mesma equipa também mudam do modo de armazenamento em buffer para o modo de gravação. Além disso, a função de despertar rápido Bluetooth permite que outras câmeras da equipa se liguem a partir de um estado desligado e comecem a gravar em simultâneo.

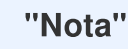

- A sincronização da equipa Bluetooth está desativada por predefinição e pode ser ativada utilizando o DrivePro Body Toolbox.
- O Bluetooth team sync está disponível nos modelos DrivePro Body 30, 40, 60 e 70.
- O Bluetooth quick wakeup está disponível nos modelos DrivePro Body 40 e 60.

# 7. Utilizar a App DrivePro Body

A aplicação DrivePro Body, desenvolvida para dispositivos iOS e Android, permite-lhe ver vídeos em direto e ajustar as definições da câmera sem fios nos seus dispositivos inteligentes.

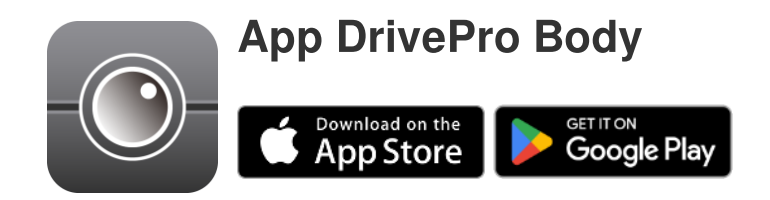

## 7-1 Descarregar e Instalar a App

- 1. Procure a App DrivePro Body a partir da App Store ou Google Play.
- 2. Descarregue e instale a App DrivePro Body.

Assim que a instalação estiver complete, a App estará disponível no seu dispositivo.

## 7-2 Ligar à App DrivePro Body

1. Ligue o Bluetooth e corra a App "DrivePro Body". Selecione DrivePro Body 40 na App.

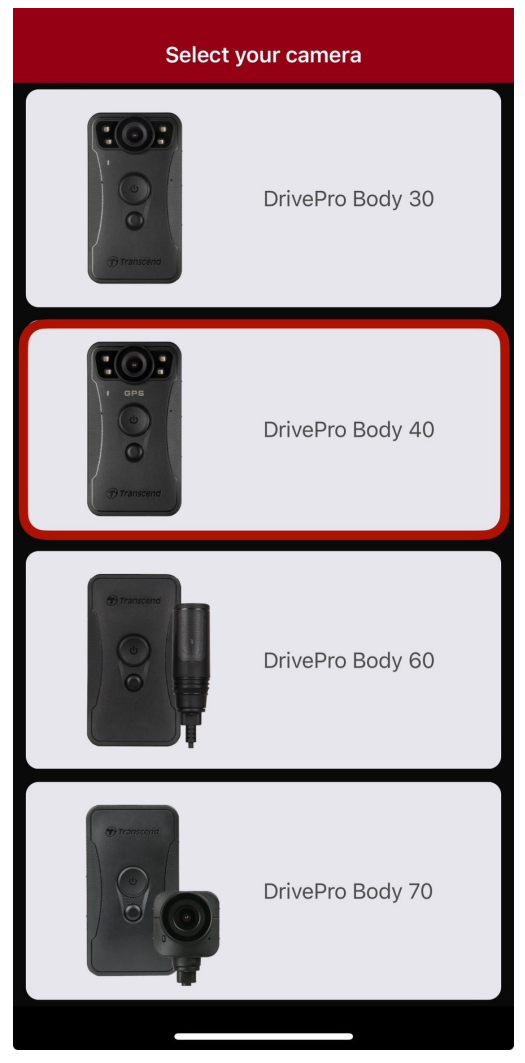

2. Ligue a DrivePro Body premindo longamente o botão Ligar/Desligar 😃 . Toque em Seguinte para continuar.

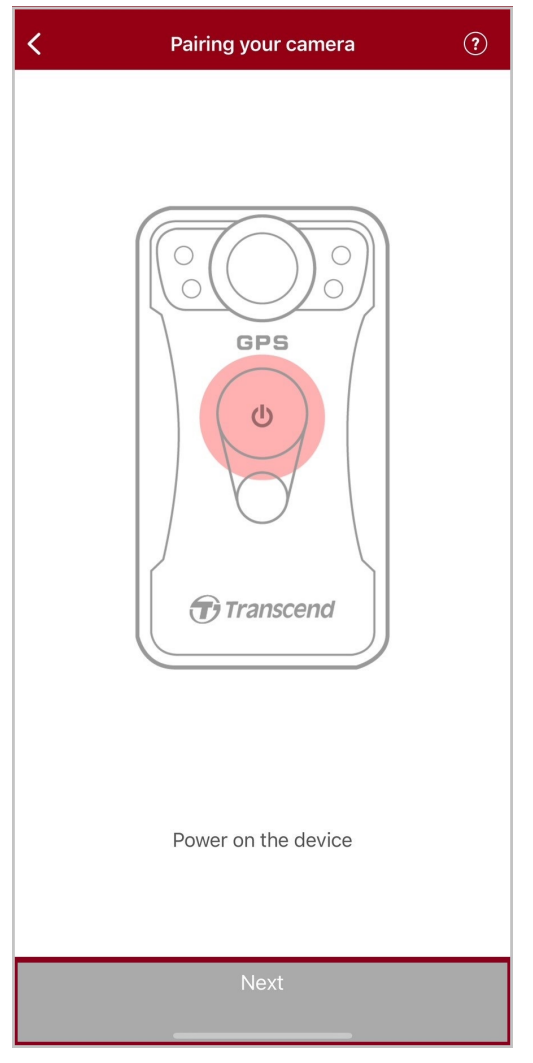

3. Mantenha o botão de estado pressionado até ouvir o sinal sonoro. Carregue em **Ligar** na App para ligar ao Bluetooth. Irá escutar 3 beeps. Poderá agora tirar fotos, alternar modos de gravação ou ajustar as definições através da App.

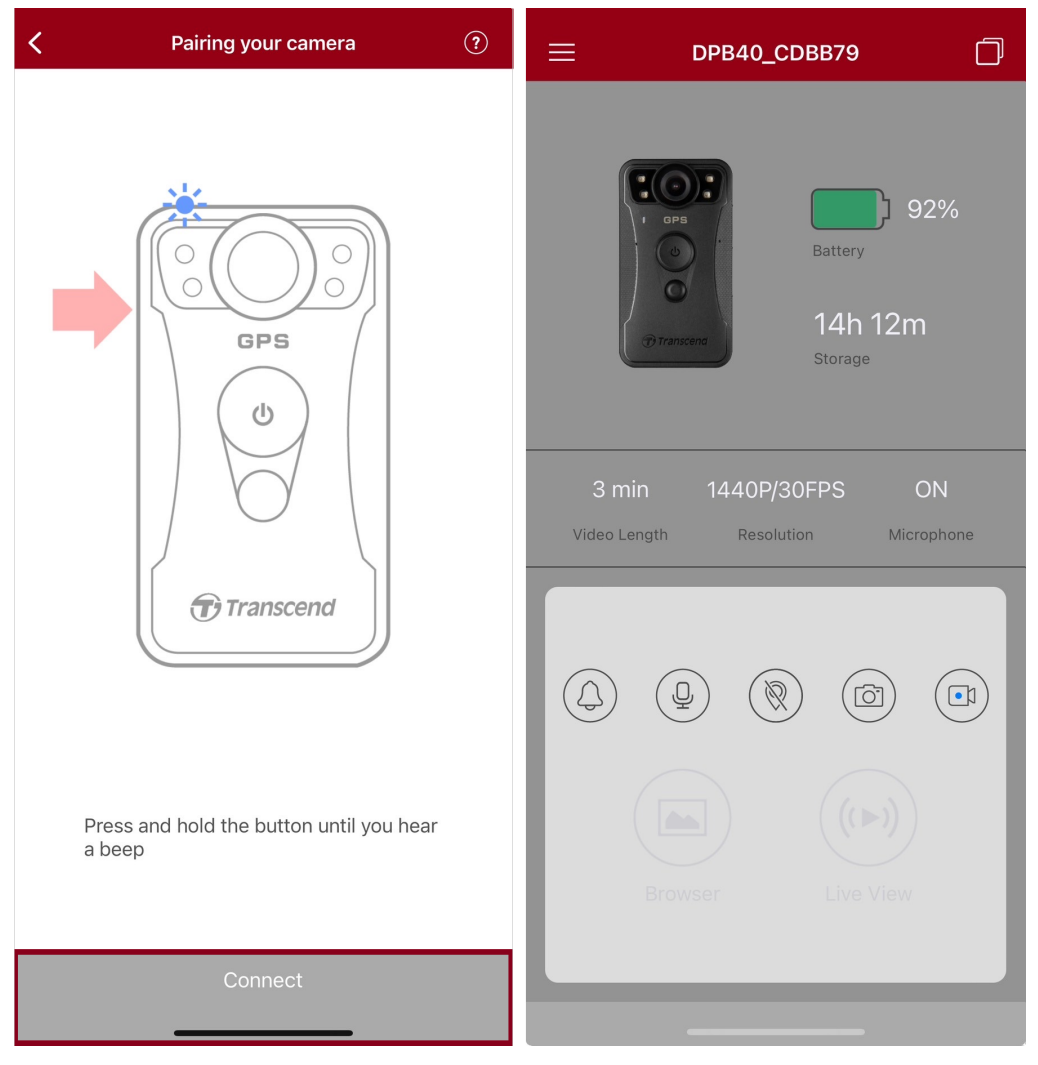

4. Escolha **Navegar** ou **Ver em directo** e ligue ao ponto de acesso Wi-Fi "DPB40\_XXXXXX" com a palavra-passe de origem "12345678".

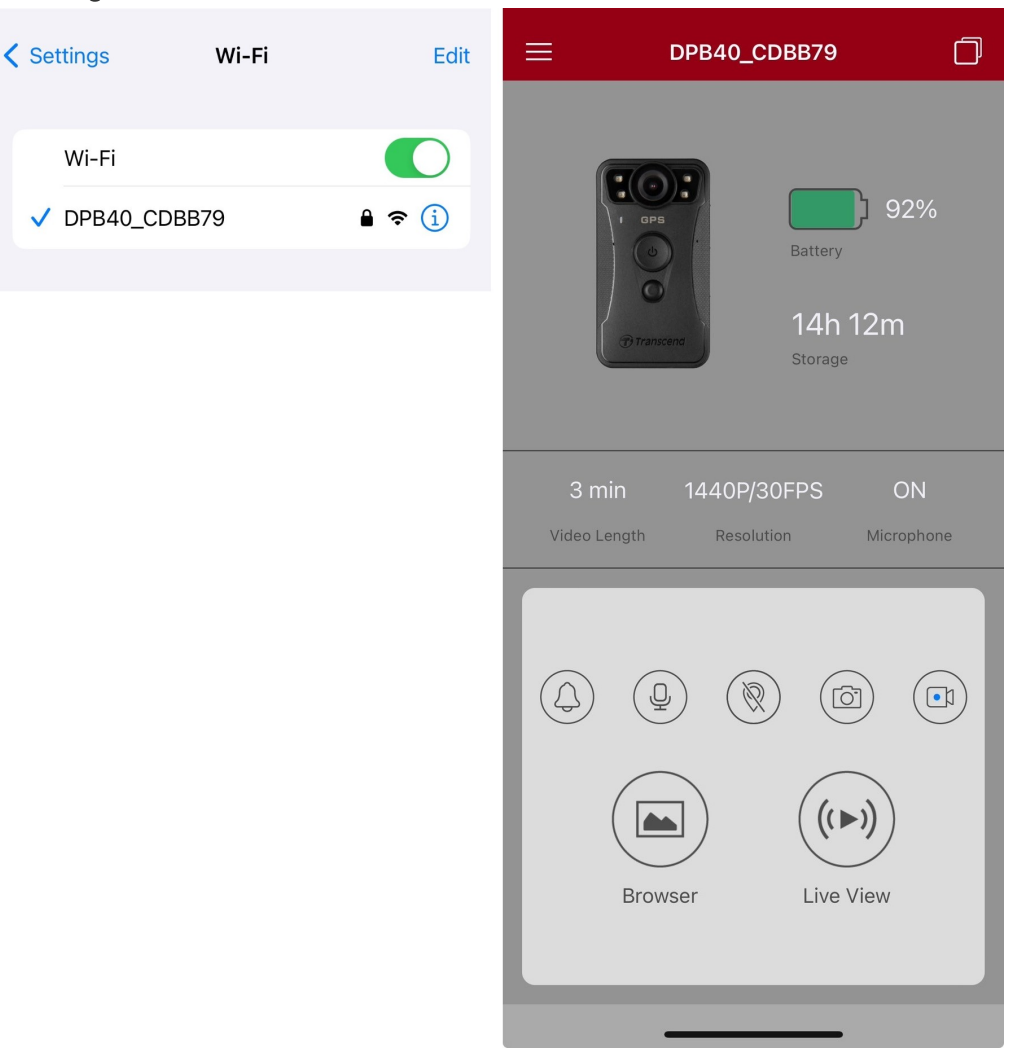

#### "Nota"

Recomendamos que altere a palavra-passe Wi-Fi da DrivePro Body quando se conectar à aplicação pela primeira vez.

## 7-3 Início da App DrivePro Body

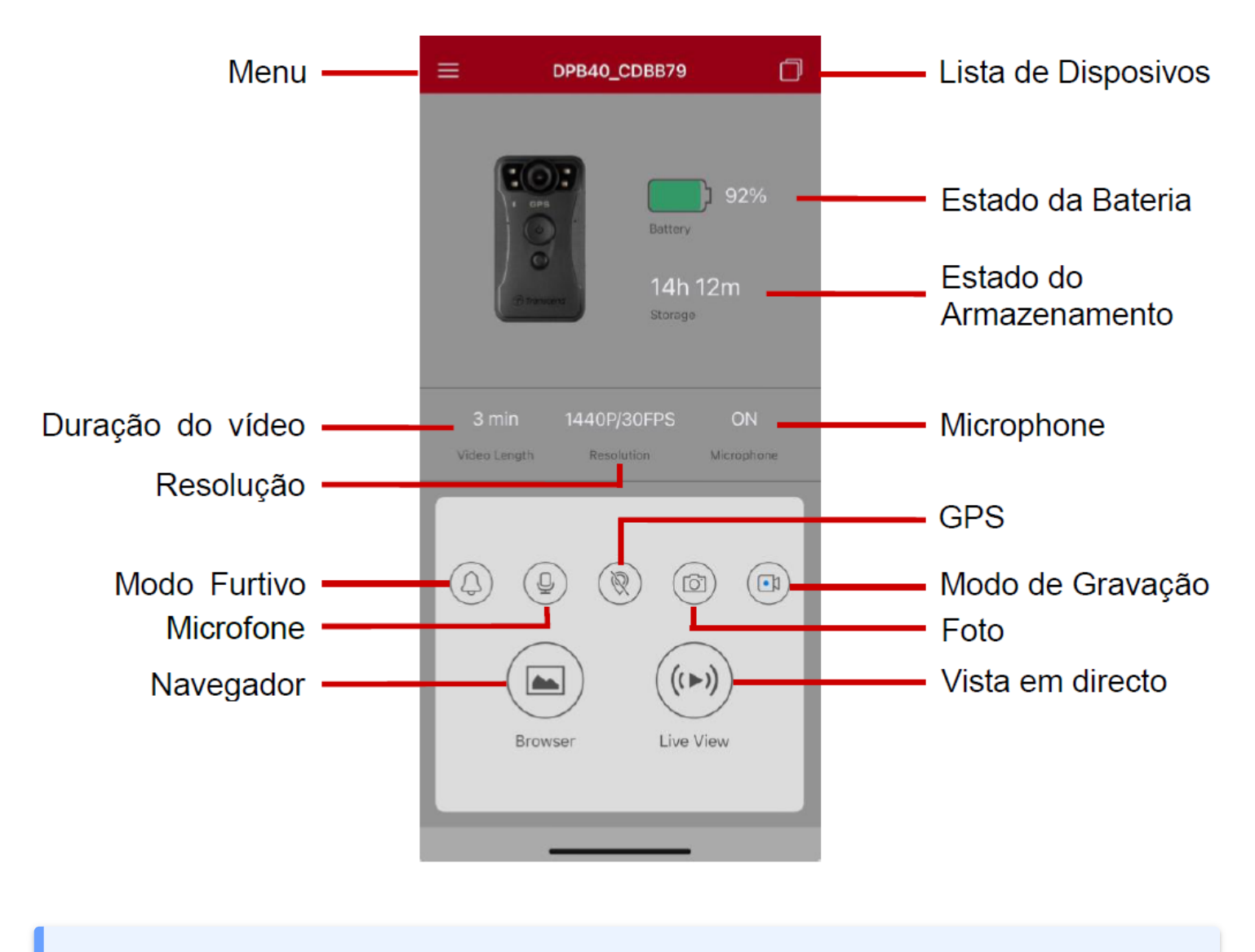

"Nota"

A câmera para de gravar quando você toca em **Navegador** ou **Configurações** no aplicativo DrivePro Body, e o LED frontal fica vermelho fixo.

## 7-4 Reproduzir Vídeos e Visualizar Fotos

1. Para reproduzir vídeos e visualizar as fotos escolha **Navegador** na página inicial ou escolha Menu

2. Toque nos ícones na parte inferior para reproduzir vídeos gravados ou navegar pelas fotografias.

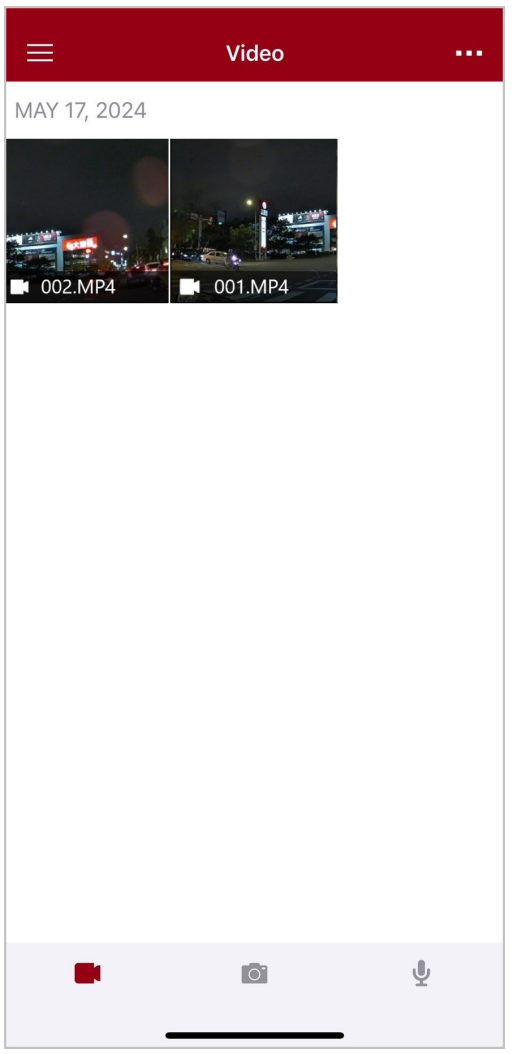

Durante a reprodução de um vídeo, pode recortar e transferir o segmento pretendido (10, 20 ou 30 segundos) sem transferir o clip completo para o telemóvel para edição. Consulte Recortar vídeo.

## 7-5 Definições

Toque primeiro em  $\equiv$  no canto superior esquerdo e depois em O para aceder ao menu Definições. No menu Definições, pode ajustar as definições de vídeo, dispositivo, Wi-Fi e sistema.

| ≡                                                                                           | Settings               |               |
|---------------------------------------------------------------------------------------------|------------------------|---------------|
| VIDEO                                                                                       |                        |               |
| 88                                                                                          | Resolution             | 1440P/30FPS > |
|                                                                                             | Video Length           | 3 min >       |
| Ģ                                                                                           | Microphone             |               |
| CJ                                                                                          | Loop Recording         |               |
| HZ<br>_∕∕_                                                                                  | Light Frequency        | 60 Hz >       |
|                                                                                             | Default Recording Mode | Buffering m > |
| $\bigcirc$                                                                                  | Buffered Video Length  | 60 s >        |
| VIDEO                                                                                       | STAMP                  |               |
| $\checkmark$                                                                                | Video Stamp            |               |
| Т                                                                                           | Video Label            | DPB40_CDBB79  |
|                                                                                             | Date / Time            | >             |
| W                                                                                           | Watermark              |               |
| DEVIC                                                                                       | E                      |               |
| $\sum$                                                                                      | Stealth Mode           |               |
| ;<br>;<br>;<br>;<br>;<br>;<br>;<br>;<br>;<br>;<br>;<br>;<br>;<br>;<br>;<br>;<br>;<br>;<br>; | Infrared LED           | Auto >        |
| ,<br>T                                                                                      | Wi-Fi Password         | 12345678      |
| SYSTE                                                                                       | M                      |               |
| Ľ                                                                                           | Time Synchronized      |               |
| []                                                                                          | Firmware Upgrade       | 1.0           |
| $\otimes$                                                                                   | Siri Shortcuts         | >             |
|                                                                                             |                        | -             |

### Opções do Menu

| VÍDEO |               |                                                                                                    |
|-------|---------------|----------------------------------------------------------------------------------------------------|
| Ícone | Função        | Descrição / Opções                                                                                                    |
|       | Resolução     | <ul> <li>É possível definir a qualidade de gravação de vídeo, ativar/desativar a estabilização de imagem e o modo automático.</li> <li>A Nota:</li> <li>Quando a estabilização de imagem está activada, as opções de resolução disponíveis são 1440P/30FPS e 1080P/30FPS.</li> <li>Quando o modo Automático está ativado, são aplicadas as seguintes definições: Modo de gravação (não é possível mudar para o modo buffer), duração do vídeo (3 minutos) e resolução (1440P/30FPS). Estas definições são mantidas mesmo que o modo Automático seja desativado.</li> <li>O modo automático liga ou desliga a estabilização de imagem de forma automática, consoante o ambiente, com as alterações a terem efeito a partir da próxima gravação.</li> <li>O tamanho da área de gravação varia consoante a resolução.</li> </ul> |
|       |               | 1440P/60FPS / 1440P/30FPS / 1080P/30FPS / 1080P/30FPS<br>(poupança de energia) / 720P/30FPS / 720P/30FPS (poupança de<br>energia)                                                                                                    |
|       | Duração Vídeo | Defina a duração de cada ficheiro vídeo.                                                                                                    |
|       |               | 3 min / 5 min / 10 min                                                                                                    |
| ,O,   | Microfone     | Ligue/desligue o microfone durante a gravação vídeo.                                                                                                    |
| Ŷ     |               | Desactivado / Activado                                                                                                    |
| Ch    | Gravação em   | Substitua os ficheiros vídeo mais antigos com os mais recentes.                                                                                                    |
|       | Loop          | Desactivado (padrão) / Activado                                                                                                    |
| HZ    | Frequência    | Selecione a frequência adequada para evitar que a luz A/C fique intermitente.                                                                                                    |
|       |               | 50 Hz / 60 Hz                                                                                                    |
|       | Modo de       | Padrão Escolha o modo de gravação padrão.                                                                                                    |
| ٩J    | Gravação      | Modo buffer / Modo de gravação                                                                                                    |

|                                           | Duração do<br>Buffer Vídeo | <ul> <li>Defina a duração do vídeo em buffer para gravar filmagens que ocorram antes de mudar para o modo de gravação.</li> <li>Â Nota:</li> <li>As definições de resolução determinam a duração máxima dos vídeos gravados no modo buffer.</li> <li>Quando a resolução está definida para 1440P/60FPS ou 1440P/30FPS, as opções disponíveis para a duração do vídeo no buffer são 30 s e 60 s.</li> <li>30 segs / 60 segs / 90 segs / 120 segs</li> </ul> |
|-------------------------------------------|----------------------------|----------------------------------------------------------------------------------------------------|
|                                           |                            | CARIMBO DE VÍDEO                                                                                                    |
| Ícone                                     | Função                     | Descrição / Opções                                                                                                    |
|                                           | Carimbo de<br>Vídeo        | Mostra a etiqueta do vídeo, a data/hora e a marca de água nas fotografias ou vídeos.                                                                                                    |
|                                           |                            | Desactivado / Activado                                                                                                    |
| Т                                         | Etiqueta Vídeo             | Toque em para editar a etiqueta de vídeo a ser apresentada. (A etiqueta predefinida é DPB40_XXXXXX.)                                                                                                    |
|                                           | Data /<br>Hora             | Escolha o formato da data e hora.                                                                                                    |
|                                           |                            | FORMATO DATA: A/M/D / M/D/A / D/M/A<br>FORMATO HORAS: 24 HR / AM/PM                                                                                                    |
| Hw H                                      | Marca de Áqua              | Mostra o logo Transcend na foto ou vídeo.                                                                                                    |
| Нт                                        | Marca ac Agua              | Desactivado / Activado                                                                                                    |
|                                           |                            | DISPOSITIVO                                                                                                    |
| Ícone                                     | Função                     | Descrição / Opções                                                                                                    |
| X)                                        | Modo Furtivo               | Ativar/desativar o modo furtivo.<br>Quando o modo furtivo está ligado, os indicadores luminosos, o sinal<br>sonoro e o vibrador são desactivados.                                                                                                    |
|                                           |                            | Desactivado / Activado                                                                                                    |
| ;<br>:::::::::::::::::::::::::::::::::::: | LED de                     | Selecione para ativar os LEDs de infravermelhos manual ou automaticamente.                                                                                                    |
|                                           | iniravermeinos             | Manual / Automático                                                                                                    |

| (*<br>(*     | Palavra-passe<br>Wi-Fi     | Definir a palavra-passe Wi-Fi da DrivePro Body 40. (A palavra-passe<br>predefinida é 12345678)<br>Nota: Recomendamos que altere a palavra-passe Wi-Fi da DrivePro Body<br>quando se conectar à aplicação pela primeira vez. |
|--------------|----------------------------|----------------------------------------------------------------------------------------------------|
|              |                            | SISTEMA                                                                                                    |
| Ícone        | Função                     | Descrição / Opções                                                                                                    |
| Ľ            | Sicnronização<br>de Hora   | Sincronize a hora da DrivePro Body com o seu dispositivo.                                                                                                    |
| [个]          | Atualização de<br>Firmware | Actualize o firmware para a versão mais recente.                                                                                                    |
| $\bigotimes$ | Atalhos da Siri            | Adicione o aplicativo aos atalhos da Siri para operar rapidamente sua<br>DrivePro Body ou verificar o status de energia.<br>Saiba mais sobre como usar o Siri para controlar sua DrivePro Body.                             |

#### "ATENÇÃO"

- Antes de proceder à atualização do firmware utilizando a aplicação DrivePro Body, certifiquese de que o nível da bateria é de, pelo menos, 50%. Em alternativa, pode ligar o cabo de alimentação para obter uma fonte de alimentação estável.
- Seja paciente durante o processo de atualização do firmware; uma vez concluído, a DrivePro Body reiniciará automaticamente.
- Se a DrivePro Body não ligar automaticamente outiver um erro durante a actualização, contacte o serviço a clientes da Transcend para obter ajuda.

## 7-6 Histórico de Localização

Quando a DrivePro Body se conecta à aplicação, esta grava a última marcação de data e hora e a localização, oferecendo informações valiosas caso a câmera desapareça.

Saiba como verificar o local de ligação da DrivePro Body >

## 7-7 Controlar o sua DrivePro Body Utilizando a Siri

Pode adicionar a aplicação aos atalhos da Siri para iniciar a gravação, capturar imagens ou verificar o estado de energia da DrivePro Body.

Peça à Siri para controlar a DrivePro Body >

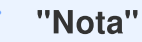

- Para utilizar o Siri, o iPhone tem de estar ligado à Internet. Poderão ser aplicadas tarifas de telemóvel.
- Esta função só está disponível nos modelos DrivePro Body com conectividade Bluetooth e Wi-Fi. (DrivePro Body 30/40/60/70)
- Os Atalhos Siri estão disponíveis exclusivamente para iPhones com iOS 13.0 ou posterior.

## 8. Utilizar o Software DrivePro Body Toolbox

O software DrivePro Body Toolbox é um programa de gestão de ficheiros de vídeo que simplifica as definições da câmera. A interface fácil de utilizar permite aos utilizadores definir as funções básicas da DrivePro Body.

## 8-1 Requisitos do Sistema

Estes são os requisitos do sistema necessários para ligar o sua DrivePro Body 40 a um computador e para poder utilizar o software DrivePro Body Toolbox:

Um computador com uma porta USB:

- Microsoft Windows 10 ou versão mais recente
- macOS 10.14 ou versão mais recente

Descarregue e instale a caixa DrivePro Body Toolbox:

- 1. Descarregue os ficheiros de instalação a partir de: https://www.transcend-info.com/support/software/drivepro-body-toolbox
- 2. Instale o software DrivePro Body Toolbox no seu computador.

## 8-2 Estado

Na página Estado, é apresentada a informação básica da DrivePro Body, incluindo **a etiqueta do utilizador, o modelo, o número de série do dispositivo e a versão do firmware**.

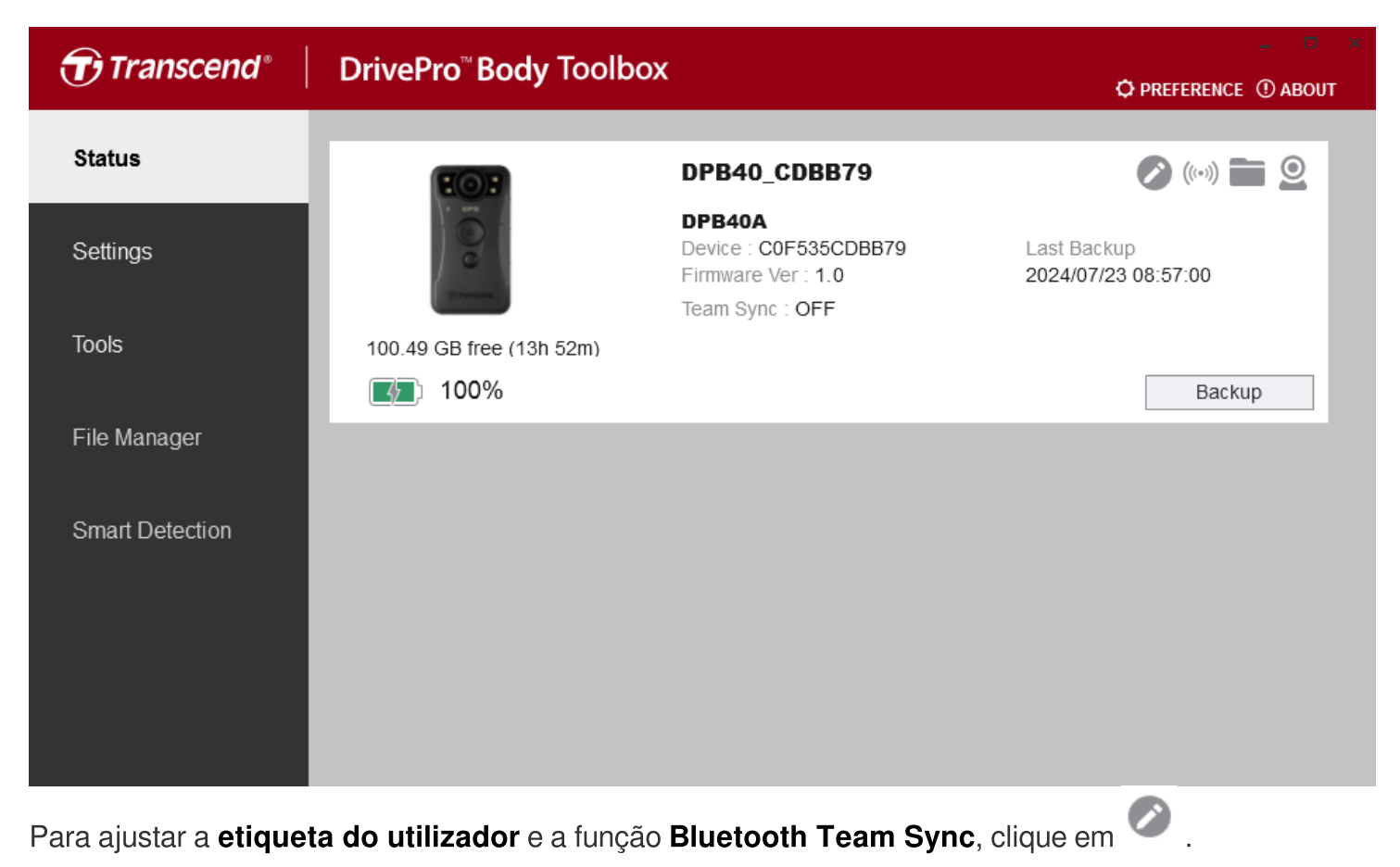

"Nota"
Selecione o "número de equipa preferido" para Bluetooth Team Sync, entre o 1 e o 10.

Para localizar um dispositivo, clique em 🥬

Para reproduzir vídeos e procurar fotografias, clique em 📟 .

| Para entrar no modo Webcam, clique em | 9 | para | utilizar | 0 0 | dispositivo | como | uma | câmera | eum |
|---------------------------------------|---|------|----------|-----|-------------|------|-----|--------|-----|
| microfone.                            |   |      |          |     |             |      |     |        |     |

Para iniciar a cópia de segurança, clique em Backup

## 8-3 Definições

No separador das Definições, é possível ajustar as definições do **Dispositivo** ou configurar o **Vídeo**.

| Transcend®      | DrivePro <sup>™</sup> Body Toolbox                                                   | REFERENCE ① ABOUT |
|-----------------|--------------------------------------------------------------------------------------|-------------------|
| Status          | Device DPB40_27B1B4                                                                  | _                 |
| Settings        | Device Settings     Video Settings     Video Stamp       Time Zone :     UTC+08:00 • |                   |
| Tools           | Sync time with PC : Set<br>GPS : ON ▼                                                |                   |
| File Manager    | Device Alerts : Set                                                                  | -                 |
| Smart Detection | Light Frequency : 60 Hz 🔻                                                            | -                 |
|                 | Snapshot Button : Infrared LED -<br>Infrared LED : Auto -                            |                   |
|                 | Reset Using Function Buttons :                                                       |                   |

| Definições do Dispositivo      |                                                                                                    |  |
|--------------------------------|----------------------------------------------------------------------------------------------------|--|
| Função                         | Descrição / Opções                                                                                                    |  |
| Fuso Horário                   | Selecione o seu fuso horário.                                                                                                    |  |
| Sincronizar a<br>Hora com o PC | Clique no botão "Definir" para sincronizar a hora do dispositivo com o PC.                                                                                                |  |
| CDS                            | Ligar/desligar o GPS.                                                                                                    |  |
| GFS                            | DESLIGADO / LIGADO                                                                                                    |  |
| Diverseth                      | Ligar/desligar o Bluetooth.                                                                                                    |  |
| Bidelootii                     | DESLIGADO / LIGADO                                                                                                    |  |
| Notificações<br>do Dispositivo | Clique no botão "Set" para ativar ou desativar o modo furtivo.<br>Quando o modo furtivo está ativado, os indicadores LED, o sinal sonoro e o<br>vibrador são desativados. |  |

| Definições do Dispositivo                             |                                                                                                    |  |  |
|-------------------------------------------------------|----------------------------------------------------------------------------------------------------|--|--|
| Função                                                | Descrição / Opções                                                                                                    |  |  |
|                                                       | DESLIGADO / LIGADO                                                                                                    |  |  |
| Fraguânaia                                            | Selecione a frequência adequada para evitar que a luz A/C fique intermitente.                                                                                                    |  |  |
| Frequencia                                            | 50 Hz / 60 Hz                                                                                                    |  |  |
| Botão                                                 | Defina a pressão longa do botão <b>Instantâneo  e</b> para ativar os LEDs de infravermelhos ou ativar a função de gravação de áudio.                                                                                       |  |  |
| instantaneos                                          | LED de infravermelhos / Gravação de áudio                                                                                                    |  |  |
| LED de                                                | Selecione para ativar os LEDs de infravermelhos manual ou automaticamente.                                                                                                    |  |  |
| infravermelhos                                        | Manual / Automático (padrão)                                                                                                    |  |  |
| Reinicializar<br>Utilizando os<br>Botões de<br>Função | Quando a alimentação estiver ligada, prima simultaneamente os botões<br>Ligar/Desligar ひ e Instantâneo ● durante 5 segundos para formatar e repor<br>o dispositivo. Depois disso, a câmera desliga-se (Padrão: DESLIGADO). |  |  |

| Transcend®      | DrivePro <sup>™</sup> Body Toolbox                                                                                                    |
|-----------------|----------------------------------------------------------------------------------------------------|
| Status          | Device DPB40_CD57FB •                                                                                                    |
| Settings        | Device Settings     Video Settings     Video Stamp       Auto Mode :     OFF •     ①                                                       |
| Tools           | Resolution : 1440P / 30FPS •<br>Image Stabilization : OFF •                                                                                |
| File Manager    | Loop Recording : OFF •<br>Video Length : 3 mins •                                                                                          |
| Smart Detection | Microphone : ON •<br>Default Recording Mode : Buffering mode •<br>Buffered Video Length : 60 Seconds •<br>Buffering Recording Audio : ON • |

| Definições Vídeo                                                                                                    |                                                                                                    |  |  |  |
|----------------------------------------------------------------------------------------------------|----------------------------------------------------------------------------------------------------|--|--|--|
| Função                                                                                                    | Descrição / Opções                                                                                                    |  |  |  |
| <ul> <li>Ativar ou desativar o modo automático.</li> <li>Nota:</li> <li>Quando o modo Automático está ativado, são aplicadas as seguintes definição de gravação (não é possível mudar para o modo buffer), duração do vídeo (3 m resolução (1440P/30FPS). Estas definições são mantidas mesmo que o modo Automático seja desativado.</li> <li>O modo automático liga ou desliga a estabilização de imagem de forma autor consoante o ambiente, com as alterações a terem efeito a partir da próxima gradoma de seta desta desta</li></ul> |                                                                                                    |  |  |  |
|                                                                                                    | DESLIGADO / LIGADO                                                                                                    |  |  |  |
| Besolução                                                                                                    | Defina a resolução/qualidade da gravação vídeo.<br>Nota: O tamanho da área de gravação varia consoante a resolução.                                                          |  |  |  |
| nesolução                                                                                                    | 1440P/60FPS / 1440P/30FPS / 1080P/30FPS / 1080P/30FPS (poupança de energia) / 720P/30FPS / 720P/30FPS (poupança de energia)                                                  |  |  |  |
| Estabilização<br>de Imagem                                                                                                    | Ativar ou desativar a estabilização da imagem.<br>Nota: Quando a estabilização de imagem está activada, as opções de resolução<br>disponíveis são 1440P/30FPS e 1080P/30FPS. |  |  |  |

|               | Definições Vídeo                                                                                                  |  |  |
|---------------|----------------------------------------------------------------------------------------------------|--|--|
| Função        | Descrição / Opções                                                                                                |  |  |
|               | DESLIGADO / LIGADO                                                                                                |  |  |
| Formata Vídao | Definir o formato do ficheiro de gravação.                                                                        |  |  |
| Formato video | MOV / MP4                                                                                                    |  |  |
| Gravação em   | Substitui os vídeos mais antigos com as gravações mais recentes.                                                  |  |  |
| Loop          | DESLIGADO (padrão) / LIGADO                                                                                       |  |  |
| Duração do    | Defina a duração de cada ficheiro de vídeo.                                                                       |  |  |
| Vídeo         | 3 mins / 5 mins / 10 mins                                                                                         |  |  |
| Miorofono     | Turn on/off the microphone during video recording.                                                                |  |  |
| MICIOIOIIE    | DESLIGADO / LIGADO                                                                                                |  |  |
| Modo de       | Padrão Escolha o modo de gravação padrão.                                                                         |  |  |
| Gravação      | Modo buffer / Modo de gravação                                                                                    |  |  |
|               | Defina a duração do vídeo em buffer para gravar filmagens que ocorram antes<br>de mudar para o modo de gravação.  |  |  |
|               | Ĵ. Nota:                                                                                                    |  |  |
| Duração do    | <ul> <li>As definições de resolução determinam a duração máxima dos vídeos gravados no<br/>modo buffer</li> </ul> |  |  |
| Buffer Video  | <ul> <li>• Quando a resolução está definida para 1440P/60FPS ou 1440P/30FPS, as opções</li> </ul>                 |  |  |
|               | disponíveis para a duração do vídeo em buffer são 30 segundos e 60 segundos.                                      |  |  |
|               | 30 segundos / 60 segundos / 90 segundos / 120 segundos                                                            |  |  |
| Áudio da      | Ligar/desligar o microfone no modo buffer.                                                                        |  |  |
| Buffer        | DESLIGADO / LIGADO                                                                                                |  |  |

| Transcend®      | DrivePro <sup>™</sup> Body Toolbox                                        | - 📼 🗙       |
|-----------------|---------------------------------------------------------------------------|-------------|
| Status          | Device DPB40_CDBB79 •                                                     |             |
| Settings        | Device Settings     Video Settings     V       Video Stamp :     ON     • | /ideo Stamp |
| Tools           | Date Format : Y/M/D ▼<br>Time Format : 24HR ▼                             |             |
| File Manager    | watermark . ON V                                                          |             |
| Smart Detection |                                                                           |             |
|                 |                                                                           |             |

| Carimbo de Vídeo    |                                                               |  |
|---------------------|---------------------------------------------------------------|--|
| Função              | Descrição / Opções                                            |  |
| Carimbo de<br>Vídeo | Apresenta o tempo de gravação de vídeo e a etiqueta de vídeo. |  |
|                     | DESLIGADO / LIGADO                                            |  |
| Eormoto Doto        | Definir o formato da data.                                    |  |
| Formato Data        | A/M/D / M/D/A / D/M/A                                         |  |
| Earmata Haraa       | Escolha entre o formato 24-horas ou 12-horas.                 |  |
| Formato noras       | 24HR / AM/PM                                                  |  |
| Marca do Água       | Mostra o logo Transcend na foto ou vídeo.                     |  |
| mai ca ue Ayua      | DESLIGADO / LIGADO                                            |  |

## 8-4 Ferramentas

No separador Ferramentas poderá actualizar o firmware para a última versão, formatar ou repor os dados da DrivePro Body.

| Transcend®                      | DrivePro <sup>™</sup> Body Tool | box                                                                                                    | 📮 🗖 🗙         |
|---------------------------------|---------------------------------|----------------------------------------------------------------------------------------------------|---------------|
| Status                          | Device DPB40_CDBB79             | •                                                                                                    |               |
| Settings                        | Firmware Ver                    | Firmware Ver : <b>1.0</b><br>Latest FW Ver : <b>1.0</b> ①                                                                           | Upgrade       |
| Tools                           | Password                        | Set a password                                                                                                    | Set           |
| File Manager<br>Smart Detection | Format Disk                     | All data will be permanently erased.                                                                                                | Format        |
|                                 | Reset Device                    | Reset All Settings<br>Settings will be reset to default.<br>Erase All Contents and Settings<br>All data will be permanently erased. | Reset         |
|                                 |                                 |                                                                                                    | Erase / Reset |

| Ferramentas           |                                                                                                    |  |
|-----------------------|----------------------------------------------------------------------------------------------------|--|
| Função                | Descrição / Opções                                                                                                    |  |
| Versão de<br>Firmware | Actualize o firmware para a última versão disponível.                                                                             |  |
| Palavra-<br>passe     | Defina a palavra-passe para salvaguardar os dados. As palavras-passe deverão ter entre 8 e 16 caracteres, quer números ou letras. |  |
| Formatar<br>Disco     | Formate o seu dispositivo.                                                                                                    |  |
| Repor<br>Dispositivo  | Repor todas as definições para as predefinições ou apagar todos os conteúdos e definições.                                        |  |

### ATENÇÃO"

- NUNCA remova o cabo de alimentação enquanto o firmware estiver a ser actualizado.
- Para uma melhor estabilidade de gravação, sugerimos que efectue uma cópia de segurança dos seus dados com a DrivePro Body Toolbox sempre que terminar de utilizar o dispositivo ou que o formate utilizando a Toolbox de três em três meses.
- Utilize apenas a DrivePro Body Toolbox para formatar o sua DrivePro Body.
- A formatação do disco remove permanentemente todos os dados.

## 8-5 Gestor de Ficheiros

Uma vez criada a cópia de segurança dos dados, pode pesquisar e gerir os seus vídeos e fotografias na página Gestor de ficheiros.

| ${oldsymbol{\widehat{T}}}$ Transcend $^{\circ}$ | DrivePro <sup>™</sup> Body Tool | box        |                        |                |       | =        |
|-------------------------------------------------|---------------------------------|------------|------------------------|----------------|-------|----------|
| Status                                          |                                 |            | 湾通内湖站                  | 月克漢 高爾夫練習場     |       | 0 0      |
| Settings                                        |                                 |            | Juan Brg               | Minquan E Rd   |       |          |
| Tools                                           |                                 |            | Store                  | Xingal Rd      |       | unhu     |
| File Manager                                    | Search From                     | : Select a | a date 🗟 . To : Select | a date 🖬 . 🔍 🔶 | C     | m 🕁 📰    |
|                                                 | Title                           | Туре       | Date                   | Camera         | Owner | Category |
| Smart Detection                                 | 2024_0722_112018_058            | MP4        | 2024/07/22 11:23:06    | C0F535CDBB79   |       |          |
|                                                 | 2024_0722_100804_001            | JPG        | 2024/07/22 10:08:04    | C0F535CDBB79   |       |          |
|                                                 | 2024_0722_100807_002            | JPG        | 2024/07/22 10:08:07    | C0F535CDBB79   |       |          |
|                                                 | 2024_0722_101638_003            | JPG        | 2024/07/22 10:16:38    | C0F535CDBB79   |       |          |
|                                                 | 2024_0722_102428_004            | JPG        | 2024/07/22 10:24:31    | C0F535CDBB79   |       |          |
|                                                 | 2024_0722_102435_001            | WAV        | 2024/07/22 10:24:47    | C0F535CDBB79   |       |          |
|                                                 |                                 |            |                        |                |       |          |
|                                                 |                                 |            |                        |                |       |          |

- Clique em D para reproduzir o vídeo no ecrã.
- Clique em 🔀 para aumentar e reproduzir o vídeo em ecrã completo. Com o receptor GPS, o caminho percorrido será mostrado ao mesmo tempo que o vídeo.

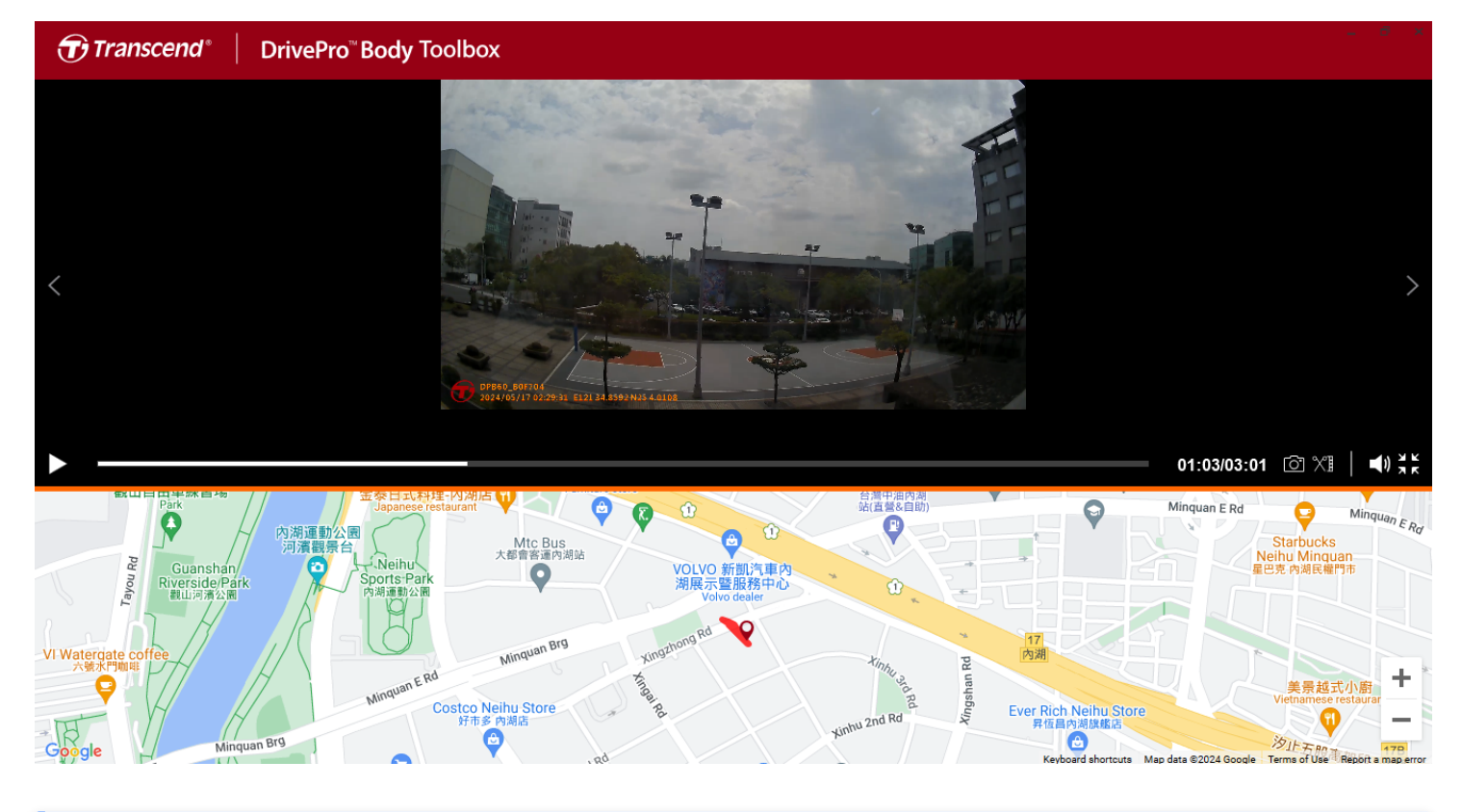

| ✓ "Nota"                                                                                      |
|-----------------------------------------------------------------------------------------------|
| Apenas o Microsoft Windows 10 ou posterior (64 bits) suporta a visualização de trajectos GPS. |

• Clique em 🗐 no lado direito da página para adicionar, eliminar ou editar o Dono ou a Categoria.

| Settings                                    |                                                                                       |              |
|---------------------------------------------|---------------------------------------------------------------------------------------|--------------|
| Owner<br>Bryson<br>Joyce<br>Winnie<br>Anton | Category<br>Auto Theft<br>Murder<br>Armed Robbery<br>Residential Burgla<br>Carjacking | <b>+ • •</b> |
|                                             |                                                                                       | ОК           |

• Depois de selecionar um ficheiro, clique em 🧖 para editar o Utilizador e a Categoria do ficheiro.

| Edit                        |
|-----------------------------|
| 2023_0303_091826_002        |
| Category :                  |
| Auto Theft 🔹                |
| Owner :                     |
| Joyce 🔹                     |
| Description :               |
| 5 vehicles have been stolen |
|                             |
|                             |
|                             |
| OK Cancel                   |

## 8-6 Deteção Inteligente

A câmera DrivePro Body tem uma funcionalidade que detecta automaticamente rostos nos vídeos e extrai imagens para a barra lateral, permitindo aos utilizadores desfocar ou bloquear rostos. Para obter instruções de configuração, consulte o Manual do DrivePro Body Toolbox.

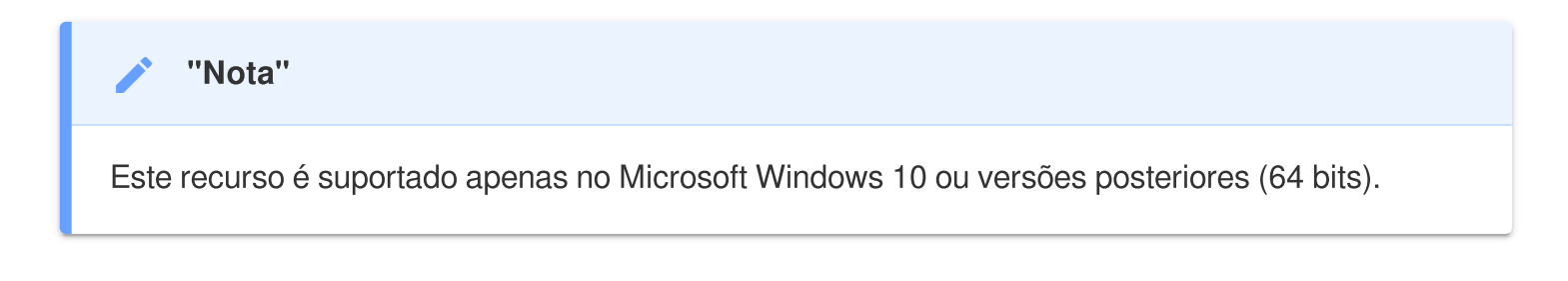

## 8-7 Preferências

Clique PREFERENCE no topo da página para ajustar as definições do DrivePro Body Toolbox.

Selecione as opções disponíveis abaixo de acordo com a sua preferência.

| Preference                                                                                                    |     | Preference                                                                                                    |
|----------------------------------------------------------------------------------------------------|-----|----------------------------------------------------------------------------------------------------|
| System Backup Dev                                                                                                    | ice | System Backup Device                                                                                                    |
| <ul> <li>Auto run at Windows startup</li> <li>Minimize on startup</li> <li>License Plate Recognition</li> <li>Language: English</li> </ul> | •   | <ul> <li>Auto back up</li> <li>Format disk after backup is completed</li> <li>Secure Data</li> <li>Backup Folder Naming Methods</li> <li>Device ID User label</li> <li>Path of backup:</li> </ul> |
|                                                                                                    | ОК  | C:\Users\user\Videos\Transcend Change                                                                                                    |

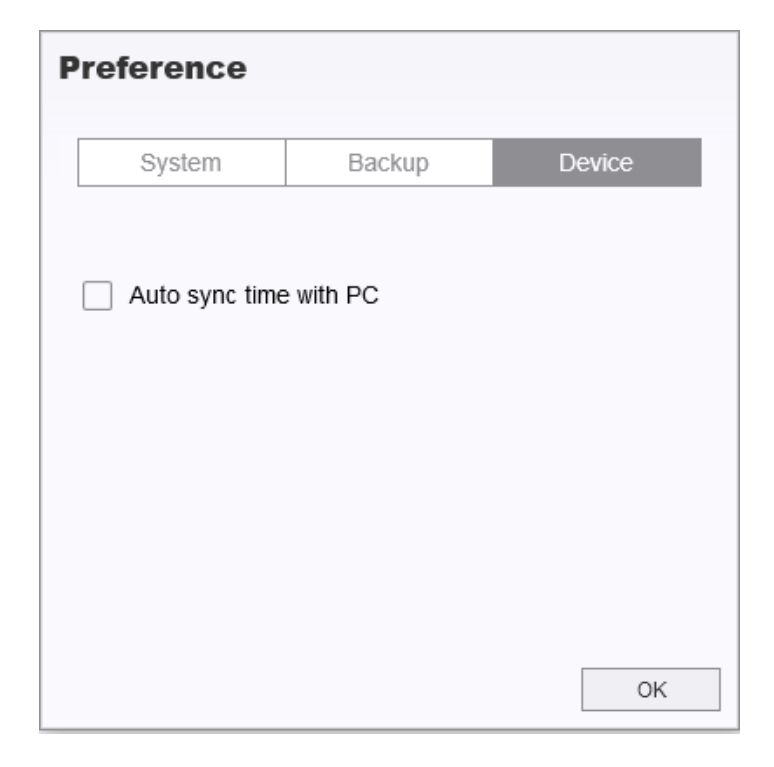

Consulte o Manual do DrivePro Body Toolbox para obter mais informações >

## 9. Transferir ficheiros para um computador

Para transferir ficheiros entre a DrivePro Body e o computador:

- 1. Ligue o cabo USB à porta de ligação da DrivePro Body.
- 2. Ligue a outra extremidade do cabo ao computador de secretária ou portátil.

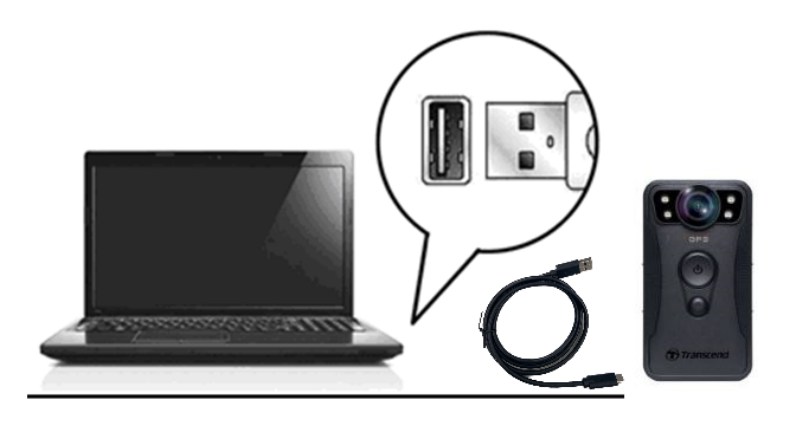

A DrivePro Body está agora pronta para transferir dados como um disco rígido externo. Para transferir ficheiros para o computador, copie-os da pasta da câmera.

#### "Nota"

Depois de eliminar manualmente ficheiros do seu cartão de memória no macOS, estes ficheiros podem existir temporariamente como ficheiros ocultos no cartão de memória, ocupando espaço. Esvazie o Lixo ou formate o cartão de memória para libertar completamente o espaço.

### "ATENÇÃO"

- Para evitar a perda de dados, siga sempre os procedimentos de remoção adequados quando desligar a DrivePro Body do seu computador.
- Quando a DrivePro Body está ligada a um computador, só pode ser utilizada para transferência de ficheiros e não funciona como uma câmera de corpo. Desligue a sua câmera do computador para retomar as suas funções.

# **10. Docking Station (Opcional)**

A docking station TS-DPD6C da Transcend foi concebida especificamente para a DrivePro Body 40 e oferece uma solução completa de carregamento, transferência de dados e gestão de câmeras através da rede. Os utilizadores podem carregar várias DrivePro Body 40 em simultâneo e partilhar ficheiros (incluindo gravações de vídeo e instantâneos) para um dispositivo de armazenamento externo através de uma porta USB.

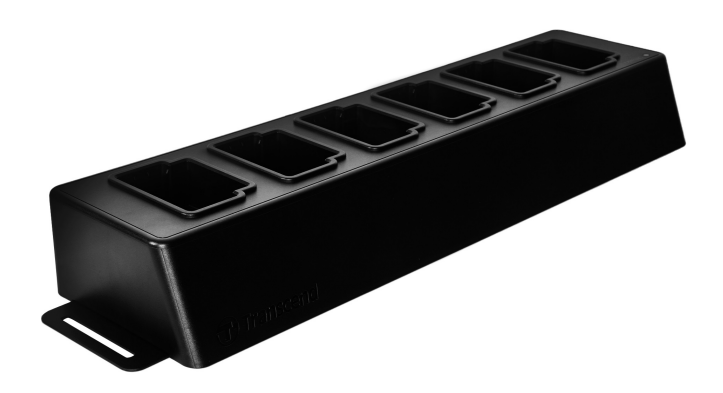

Para mais informações, consulte o Manual do Utilizador DPD6C. >

# 11. Precauções

- Não utilize nem guarde a DrivePro Body nas seguintes situações para evitar danos ou mau funcionamento:
  - Em locais extremamente húmidos, frios ou quentes, como por exemplo dentro de um automóvel estacionado ao sol
  - Debaixo da luz directa do sol ou junto a um aquecedor
  - Perto de fortes campos magnéticos
  - Em locais com muito pó ou areia
- Limpe e proteja a lente da DrivePro Body com frequência e cuidado.
  - Limpe a superfície das lentes com um pano suave nas seguintes situações:
    - Quando existem impressões digitais visíveis na lente
    - Quando a lente é explosta a ar muito salgado, como por exemplo perto do mar
  - Guarde a câmera num local ventilado com limpo e sem pós.
  - Para evitar o aparecimento de fungos, limpe periodicamente a lente.

#### • Limpeza

- Limpe a superfície da DrivePro Body com um pano macio húmido de água e em seguida limpea com um pano seco.
- Não limpe a câmera com produtos químicos (por exemplo, diluente, benzina, álcool, repelente de insectos, protetor solar ou inseticida, etc.) e panos descartáveis, pois podem danificar o acabamento ou a caixa.
- Não toque na câmera com qualquer um dos produtos químicos acima mencionados na sua mão.
- Não deixe a câmera em contacto com borracha ou vinil por muito tempo.

#### Condensação

- Se a DrivePro Body passar de um ambiente quente para um frio (ou vice versa), é possivel que exista condensação na lente e é possível que cause um mau funcionamento da unidade.
- Se ocorrer condensação de humidade, desligue imediatamente a DrivePro Body e aguarde cerca de 1 hora para que a humidade se evapore antes de voltar a utilizar o dispositivo.

#### Receptor GPS

- O desempenho e a precisão do sistema GPS podem variar consoante o ambiente.
- Os sinais GPS não conseguem penetrar em edifícios nem em películas metálicas coloridas. A precisão dos dados GPS depende do ambiente, incluindo as condições climatéricas e o local onde a DrivePro Body é utilizada (por exemplo, em edifícios altos, túneis, pontes e florestas). Na primeira utilização, coloque o dispositivo numa área aberta e ao ar livre para obter um posicionamento GPS preciso.

#### Como utilizar o suporte de velcro incluído

- Os suportes de velcro agrupados são adequados para utilização em gabardinas, blusões e outras superfícies plásticas. No entanto, não são recomendados para utilização em tecidos como o algodão, a lã ou o couro; caso contrário, sugerimos que sejam cosidos.
- Cada conjunto de velcro inclui dois lados. Cole um lado no suporte de velcro incluído e o outro na peça de vestuário.
- Instruções de aplicação: Assegurar que a roupa está limpa e seca antes de fixar e utilizar o dispositivo. Retire a fita adesiva e pressione-a firmemente no local desejado. Deixar atuar durante 24 horas para obter um desempenho ótimo.

### 🛕 "ATENÇÃO"

As baterias recarregáveis podem derramar em condições extremas. A utilização incorrecta ou abusiva pode provocar os seguintes perigos:

- Sobreaquecimento
- Incêndio
- Explosão
- Emissão de fumo

# 12. Proteção IP68

O corpo da câmera da DrivePro Body 40 está classificado como IP68, oferecendo resistência a salpicos, água e pó. No entanto, a resistência a salpicos, água e poeira não são condições permanentes, podendo diminuir devido ao desgaste normal. A garantia não cobre danos causados por líquidos.

Falhas causadas pelo uso incorrecto não estão cobertas pela garantia limitada.

- Não use a DrivePro Body 40 dentro de água, a câmera não é à prova de água.
- Não utilize a DrivePro Body 40 em ambientes com temperaturas e humidade elevadas, tais como saunas, banhos de vapor ou chuveiros.
- Não use a DrivePro Body 40 durante muito tempo sob chuvas fortes para evitar a penetração de humidade. Certifique-se de que o cabo de alimentação, o adaptador e a tomada de ligação estejam completamente secos antes de carregar.

### "ATENÇÃO"

A DrivePro Body 40 não é resistente à água nas seguintes situações:

- quando ligado a um cabo USB
- quando algum dos parafusos é retirado do dispositivo

# 13. Especificações

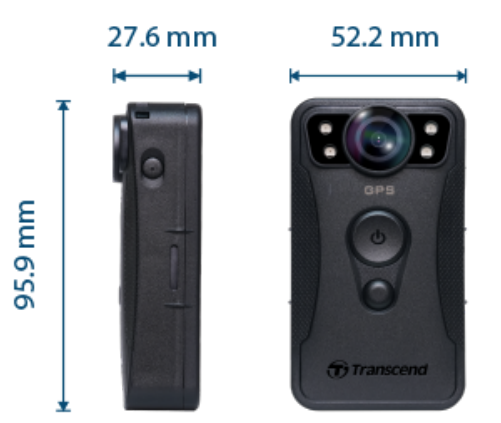

| DrivePro Body 40                                  |                                                                                                    |  |
|---------------------------------------------------|----------------------------------------------------------------------------------------------------|--|
| Dimensions                                        | 95,9 mm (C) x 52,2 mm (L) x 27,6 mm (A)                                                                   |  |
| Peso                                              | 136 g                                                                                                    |  |
| Interface de<br>Ligação                           | Type-C (USB 2.0)                                                                                          |  |
| Protocolo Wi-Fi                                   | 802.11n                                                                                                   |  |
| Frequência                                        | 2,4 GHz                                                                                                   |  |
| Armazenamento                                     | 128GB de memória interna                                                                                  |  |
| Lente                                             | 5 megapixéis, F/2.0, 130° (diagonal)                                                                      |  |
| Resolução /<br>Velocidade de<br>fotogramas (Máx.) | 2K QHD (2560 x 1440)<br>60FPS                                                                             |  |
| Formato Vídeo                                     | MP4 (H.264)                                                                                               |  |
| Bateria                                           | Li-Polymer 3120 mAh                                                                                       |  |
| Vida útil da bateria<br>(Máx.)                    | 11 horas<br>Ĵ Nota: A duração real da gravação de vídeo pode variar consoante as condições<br>ambientais. |  |
| Fonte de<br>alimentação (Máx.)                    | Entrada: DC5V / 2A                                                                                        |  |

| Temperatura de<br>funcionamento | -20°C a 60°C<br>10°C a 40°C ao carregar com o adaptador                                                                                                    |
|---------------------------------|----------------------------------------------------------------------------------------------------|
| Grau de proteção<br>IP          | IP68                                                                                                    |
| Certificados                    | CE / UKCA / FCC / BSMI / NCC / MIC / KC / EAC / RCM                                                                                                    |
| Resitência a<br>Quedas          | MIL-STD-810G 516.6 – Teste de queda em trânsito                                                                                                    |
| Garantia                        | Limitada por 2 anos                                                                                                    |
| Nota                            | A DrivePro Body 40 inclui tecnologias de melhoramento de imagem, como<br>a Estabilização Elétrica de Imagem (EIS), a Ampla Gama Dinâmica<br>(WDR), a Alta Gama Dinâmica (HDR) e a Alta Velocidade de Fotogramas<br>(HFR), suportando gravações de alta qualidade a 60 fotogramas por<br>segundo (FPS). É ainda possível apresentar os detalhes essenciais<br>mesmo em condições de pouca luz. |

# 14. Perguntas Frequentes (FAQ)

Se tiver problemas ao utilizar a DrivePro Body, consulte as informações a seguir para resolver possíveis falhas. Caso não encontre uma solução adequada para a sua questão, entre em contacto com a loja onde adquiriu o produto, o centro de assistência ou a filial local da Transcend.

Poderá também visitar o site da Transcend para mais FAQs ou serviços de Suporte Técnico. https://www.transcend-info.com/ https://www.transcend-info.com/Support/contact\_form

- O sistema operativo do meu computador não consegue detetar a DrivePro Body. Verifique o seguinte:
  - A sua DrivePro Body está devidamente ligada à porta USB? Se não estiver, desligue e volte a ligar. Certifique-se de que ambas as extremidades do cabo USB estão corretamente ligadas, conforme indicado no manual do utilizador.
  - As portas USB do computador estão ativadas? Se não estiverem, consulte o manual do utilizador do seu computador (ou da placa-mãe) para as ativar.

#### • Nenhum dos botões da DrivePro Body funcionam.

 Para desligar e voltar a ligar a DrivePro Body, pressione o botão Reset no fundo da câmera com um objeto fino com uma ponta plana, como um clipe de papel esticado.

#### • A DrivePro Body é resistente a quedas e à água?

- A DrivePro Body 40 está protegida contra poeiras e água (classificação IP67) e cumpre as rigorosas normas de teste de queda militar dos EUA\*.
   \* Baseado no MIL-STD-810G 516.6 - Teste de queda em trânsito
- A DrivePro Body 40 permite gravar durante o carregamento?
  - Para garantir a gravação durante o carregamento, é crucial utilizar uma fonte de alimentação externa que cumpra os requisitos específicos da DrivePro Body 40: 5 V/2 A. Os bancos de energia são uma das opções viáveis a considerar.

# 15. Declaração de Conformidade UE

A Transcend Information declara que todos os produtos Transcend com marcação CE que incorporam a funcionalidade de equipamento de rádio estão em conformidade com a Diretiva 2014/53/UE.

O texto completo da declaração de conformidade da UE está disponível no seguinte endereço de internet:

https://www.transcend-info.com/eu\_compliance

# ()

| Série Dashcam / Câmera corporal |                                        |  |
|---------------------------------|----------------------------------------|--|
| <b>Frequência:</b>              | <b>Potência máxima de transmissão:</b> |  |
| 2400 MHz a 2483,5 MHz           | < 100 mW                               |  |

# 16. Reciclagem e Proteção Ambiental

Para mais informações sobre a **reciclagem do produto (WEEE) e a eliminação da bateria**, consulte a seguinte hiperligação:

https://www.transcend-info.com/about/green

# 17. Política de Garantia

O período de garantia deste produto encontra-se na embalagem. Para obter informações pormenorizadas sobre **os termos e condições da garantia e os períodos de garantia**, consulte a ligação abaixo:

https://www.transcend-info.com/warranty

# 18. GNU Licença Pública Geral (GPL)

Para obter mais informações sobre o licenciamento de código aberto, visite https://www.transcend-info.com/Legal/?no=10

# 19. Acordo de Licença do Utilizador Final (EULA)

Para mais informações sobre os termos da licença de software, consulte a seguinte ligação: https://www.transcend-info.com/legal/gpl-disclosure-eula

# 20. Declaração da Federal Communications Commission (FCC)

Este dispositivo está em conformidade com a Parte 15 das Regras da FCC. A operação está sujeita às duas condições seguintes: (1) Este dispositivo não pode causar interferência prejudicial. (2) Este dispositivo deve aceitar qualquer interferência recebida, incluindo interferências que possam causar funcionamento indesejado.

Este equipamento foi testado e está em conformidade com os limites para um dispositivo digital da Classe B, de acordo com a Parte 15 das regras da FCC. Esses limites foram definidos para fornecer proteção razoável contra interferência prejudicial numa instalação residencial. Este equipamento gera, usa e pode irradiar energia de radiofreqüência e, se não for instalado e usado de acordo com as instruções, pode causar interferência prejudicial às comunicações de rádio. No entanto, não há garantia de que a interferência não ocorrerá numa instalação específica. Se este equipamento causar interferência prejudicial à recepção de rádio ou televisão, o que pode ser determinado ligando e desligando o equipamento, o utilizador é encorajado a tentar corrigir a interferência através de uma ou mais das seguintes medidas:

- Reoriente ou reposicione a antena receptora.
- Aumente a separação entre o equipamento e o receptor.
- Ligue o equipamento a uma tomada em um circuito diferente daquele ao qual o receptor está conectado.
- Consulte o revendedor ou um técnico de rádio / TV experiente para obter ajuda.

#### Informação de Exposição RF (SAR)

Este equipamento está em conformidade com o limite de exposição RF portátil da FCC estabelecido para um ambiente não controlado. O padrão de exposição para dispositivos sem fio que emprega uma unidade de medida é conhecido como SAR (Specific Absorption Rate, Taxa de Absorção Específica). O limite de SAR definido pela FCC é de 1,6W / kg.

Este equipamento pode ser instalado e operado a uma distância mínima de 0 cm entre o radiador e seu corpo.

- Quaisquer alterações ou modificações não expressamente aprovadas pela parte responsável pela conformidade podem anular a autoridade para operar o equipamento.
- Este dispositivo e sua antena não devem ser colocados ou operados em conjunto com qualquer outra antena ou transmissor.

Transcend Information Inc (EUA) 1645 North Brian Street, Orange, CA 92867, EUA TEL: +1-714-921-2000

# 21. Marca de Conformidade Eurasiática (EAC)

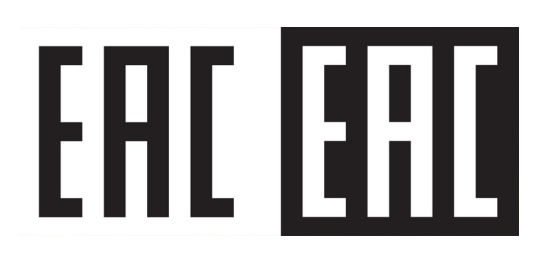